| File Ed              | lit Vie | 2W  | Navigate                  | Project   | Run | Scripts | Window     |  |  |
|----------------------|---------|-----|---------------------------|-----------|-----|---------|------------|--|--|
| 🖻 🕶 🛛                |         | ) F | Resource Explorer         |           |     |         |            |  |  |
| Project              |         | ) F | Resource Explorer Offline |           |     |         |            |  |  |
|                      | ect 🚳   | ) ( | Getting Start             | ed        |     |         |            |  |  |
| 1 a                  | PP 💔    | 0   | CCS App Cer               | iter      |     |         |            |  |  |
| 📋 В                  | oc 🕞    | 0   | GUI Compos                | er™       |     |         | >          |  |  |
| E E                  | xar 🕞   |     | ) minut Eurole            |           |     |         |            |  |  |
| E F                  | 280 💷   |     | roject explo              | brer      |     | A.I CI  | 10 - O - Y |  |  |
|                      | 283 📷   |     | roblems                   |           |     | Alt+Si  | hiπ+Q, X   |  |  |
| > <u>}</u><br>  (≅ E | 283     |     | Console                   |           |     | Alt+Sł  | hift+Q, C  |  |  |
| > 🚝 fl               | asl 🖓   | 4   | Advice                    |           |     |         |            |  |  |
| 📋 fl                 | ast 🕸   | : [ | Debug                     |           |     |         |            |  |  |
| 📋 fl                 | ast 📋   | N   | Memory Bro                | wser      |     |         |            |  |  |
|                      |         | î F | Registers                 |           |     |         |            |  |  |
|                      | କୁଟ୍    | ' E | xpressions                |           |     |         |            |  |  |
|                      | (×)=    | • ۱ | /ariables                 |           |     | Alt+Sł  | nift+Q, V  |  |  |
|                      | -       | 1   | Disassembly               |           |     |         |            |  |  |
|                      | •       | E   | Breakpoints               |           |     | Alt+Sł  | nift+Q, B  |  |  |
|                      | =       |     | Nodules                   |           |     |         |            |  |  |
|                      | \$      | 1   | erminal                   |           |     |         |            |  |  |
|                      | (ja     | 1   | Ceripting Co              | nsole     |     |         |            |  |  |
|                      |         | 1   | arget Config              | gurations | >   |         |            |  |  |
|                      | -       | C   |                           |           |     |         |            |  |  |

😚 TEST - flash\_programming\_cpu01/flash\_programming\_cpu1\_FLASI

Target Configurations ウィンドウから、デバイスに接続するための ccxml ファイルを選択し、右クリックから"Launch Selected Configuration"を選択します。

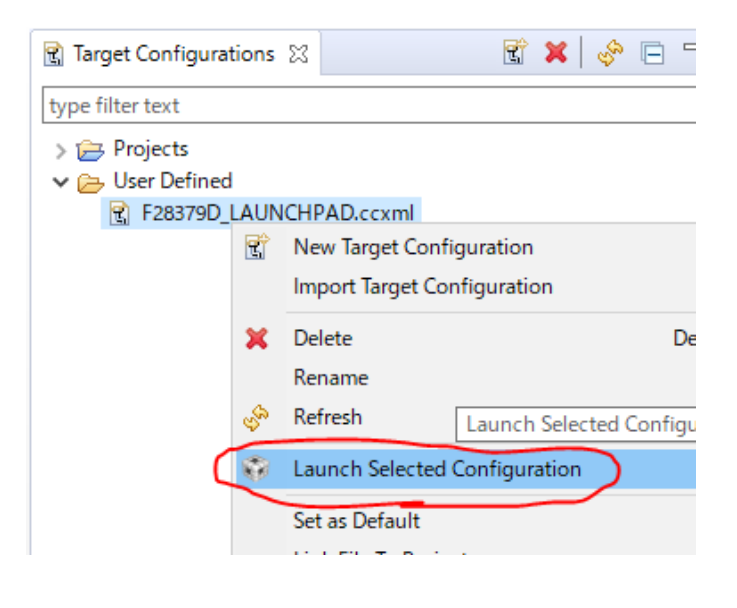

## デバッグパースペクティブに切り替わりますので、接続する CPU を選択し、右クリックから"Connect Target"を選択し、デバイスに 接続します。

| 窷 TEST - flash_programming_cpu01/flash_programming_cpu1_FLASH.cmd - Code Composer Studio                                                                                                    |                                                            |  |  |  |  |  |  |  |
|----------------------------------------------------------------------------------------------------|------------------------------------------------------------|--|--|--|--|--|--|--|
| File Edit View Project Tools Run Scripts Window Help                                                                                                    |                                                            |  |  |  |  |  |  |  |
| 📑 🕶 🔚 🐚 🖳 🕪 💷 🔳 🔍 🖘 Let 🖽 🖳 🎭 🖉 🕶 🚱 🛸 🗸                                                                                                    | 5 💣 ▾ 🐎 ▾ 🔍 👁 🐔 ▾                                          |  |  |  |  |  |  |  |
| ☆ Debug ☆                                                                                                    |                                                            |  |  |  |  |  |  |  |
| <ul> <li>Texas Instruments XDS100v2 USB Debug Probe_0/C28xx_CPU1 (Disconnected version of the second second se</li></ul> | Connect Target Disconnect Target Enable Global Breakpoints |  |  |  |  |  |  |  |

続いて"Tools → On-Chip Flash"を選択し、On-Chip Flash ウィンドウを開ききます。

| File     | Edit | View | Project | Tools      | Run     | Scripts   | Window | Help |  |
|----------|------|------|---------|------------|---------|-----------|--------|------|--|
| <b>1</b> | • 🗐  |      | 9 i 📭 🛛 | $\bigcirc$ | )n-Chij | p Flash   |        |      |  |
| ☆D       | ebua | 23   |         | C          | )ebugg  | er Option | IS     | >    |  |

😚 TEST - Source not found. - Code Composer Studio